## Apra Indiana 2019 Fall Conference Registration Instructions

## To register 5 or more attendees:

r.

• Here is what the registration page will look like, choose the 5 or more attendees option. If your organization is not a member of Apra Indiana please choose the non-member pricing and hit the next button.

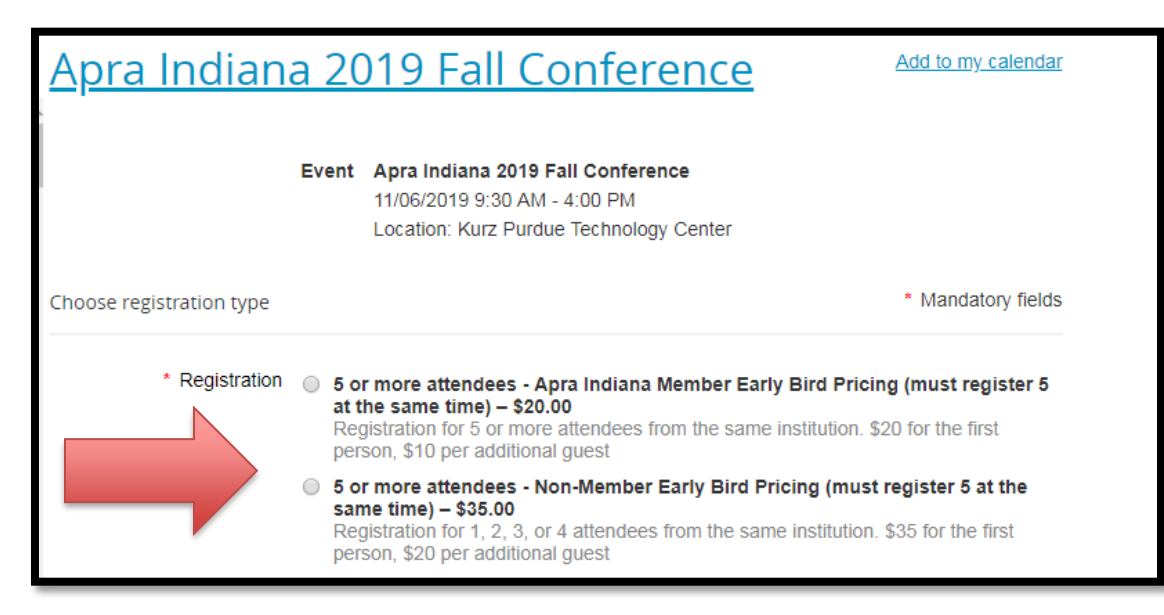

Register your first guest, then click the add guest button (circled below).

| Registr                         | Ev<br>ation ty<br>al amo | <ul> <li>Apra Indiana 2019 Fall Conference</li> <li>11/06/2019 9:30 AM - 4:00 PM</li> <li>Location: Kurz Purdue Technology Center</li> <li>5 or more attendees - Apra Indiana Member Early Bird at the same time) – \$20.00</li> <li>unt \$20.00 (USD)</li> </ul> | Pricing (must register |
|---------------------------------|--------------------------|----------------------------------------------------------------------------------------------------|------------------------|
| Enter registration inforr       | nation                   |                                                                                                    | * Mandatory fi         |
| First nar                       | ne S                     | tephanie                                                                                                    |                        |
| Last nar                        | B                        | rouwer                                                                                                    |                        |
| Organizati                      | on M                     | larian University                                                                                                    |                        |
| e-M                             | ail st                   | brouwer@marian.edu                                                                                                    |                        |
| Pho                             | ne 3                     | 17-749-5275                                                                                                    |                        |
| Known Dieta<br>Restrictions/Nee | ry<br>ds                 |                                                                                                    |                        |
|                                 | U                        | nueste registration                                                                                                    |                        |

• As you can see in the picture below, after you register the next guest you will see the guest registrations at the bottom of the page (purple circle), and the total amount (red circle) increase. Remember, you MUST register at least 5 people to take advantage of this rate. To add another guest, click the blue box (bottom left hand side of the following picture) to add guests.

| Apra Indiana 2019 Fall Conference                                                                                                    |                     |               |               |  |  |  |  |
|----------------------------------------------------------------------------------------------------|---------------------|---------------|---------------|--|--|--|--|
| EventApra Indiana 2019 Fall Conference11/06/2019 9:30 AM - 4:00 PMLocation: Kurz Purdue Technology CenterRegistration type5 or more attendees - Apra Indiana Member Early Bird Pricing (must register 5 or Hore attendees) - \$20.00Guest (1)\$10.00 (USD)Total amount\$30.00 (USD)Enter registrationformation* Mandatory fields |                     |               |               |  |  |  |  |
| First name                                                                                                    | Stephanie           |               |               |  |  |  |  |
| Last name                                                                                                    | Brouwer             |               |               |  |  |  |  |
| Organization                                                                                                    | Marian University   |               |               |  |  |  |  |
| e-Mail                                                                                                    | sbrouwer@marian.edu |               |               |  |  |  |  |
| Phone                                                                                                    | 317-749-5275        |               |               |  |  |  |  |
| Known Dietary<br>Restrictions/Needs                                                                                                    |                     |               |               |  |  |  |  |
| Guests registration                                                                                                    |                     |               |               |  |  |  |  |
| Name                                                                                                    | Email               | Price         |               |  |  |  |  |
| Test, Test Guest                                                                                                    |                     | \$10.00 (USD) | Edit 🗱 Remove |  |  |  |  |
| Add guest \$10.00 (USD)                                                                                                    | Curr                |               |               |  |  |  |  |
| Cancel                                                                                                    |                     |               | Back Next     |  |  |  |  |

(